## MaloneXpress Registration Training Guide

This training guide provides students with the steps needed to complete online registration via MaloneXpress. Failure to follow these steps could prevent or delay registration for classes.

If you experience registration issues, please call the Office of the Registrar at (330) 471-8128. If you experience log-in issues, please call the Help Desk at (330) 471-8428. Note: Students also have the option of registering using a Registration Form. Copies are available in the Office of the Registrar.

## **Quick Guide for MaloneXpress Registration [without screenshots]**

- 1. Log in to MaloneXpress. Select the Student tab and then choose Schedule and Grades.
- 2. Select Course Schedules and then choose a term from the drop-down menu.
- 3. Complete the Registration Agreement form for the selected term.
- 4. Search for available courses by using the Course Search tab.
- 5. Once your courses have been selected, click the Add Course(s) button. If registration is successful, a message will appear: Successfully added to registration record.
- 6. If you need to drop a course, select the box located to the left of the course code and then click the Drop Course(s) button. If your course was dropped successfully, a message will appear: Successfully dropped from registration record.
- 7. To view your schedule, select the **Student** tab. Choose the link titled **Schedule and Grades** located in the left-side navigation bar and then select **Student Schedule**.
- 8. Select a term from the drop-down menu and then click **Search.** Once you are able to view the details of your schedule, select the **Printer** icon to print a copy.

## Step-by-Step Guide for MaloneXpress Registration [with screenshots]

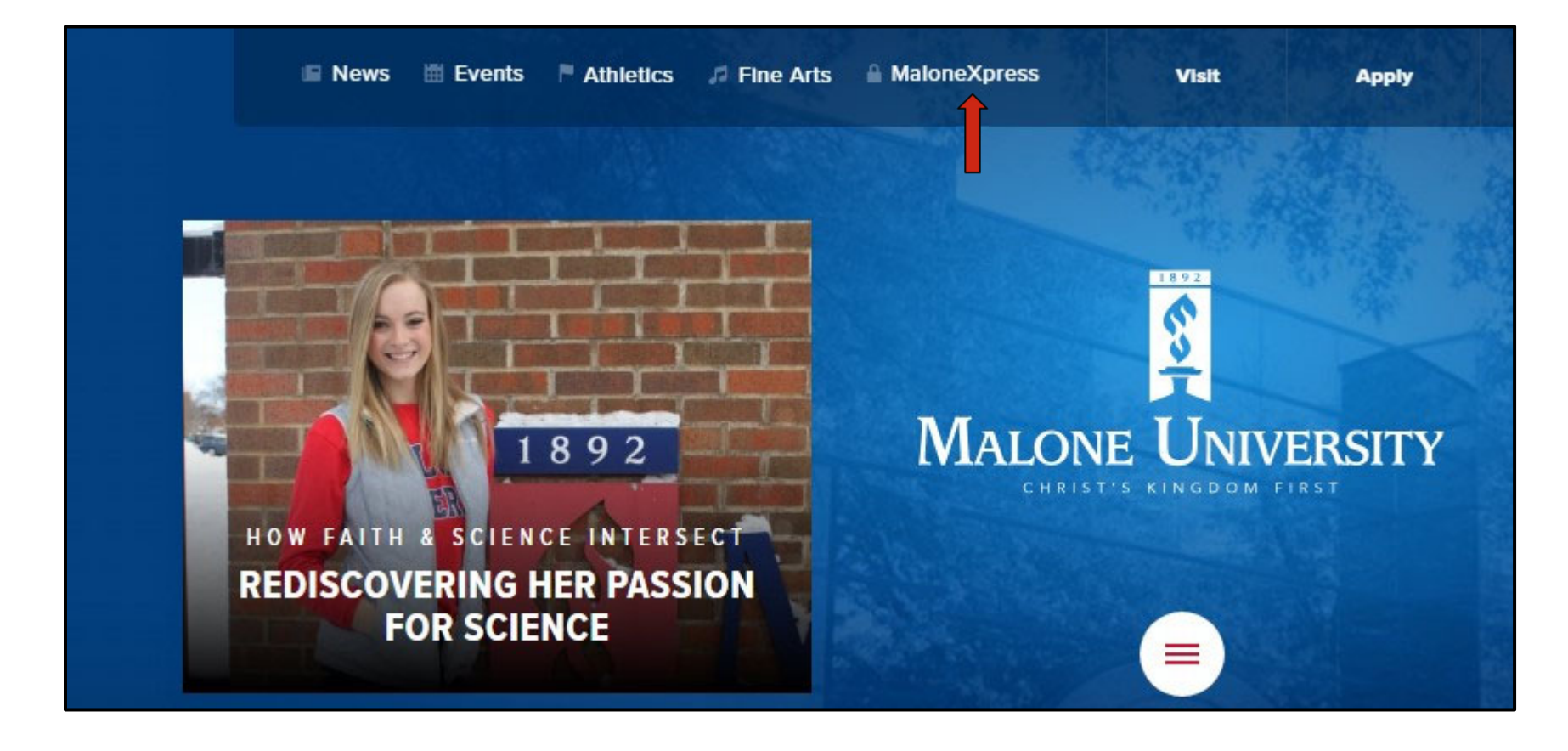

Log in to **MaloneXpress** using the link found at the top of Malone University's homepage at www.malone.edu.

Select the **Student** tab. Choose the link titled **Schedule and Grades** located in the left-side navigation bar. **Important Note**: DO NOT use the Back and Forward buttons to navigate these webpages. You must use the links in the left-side column.

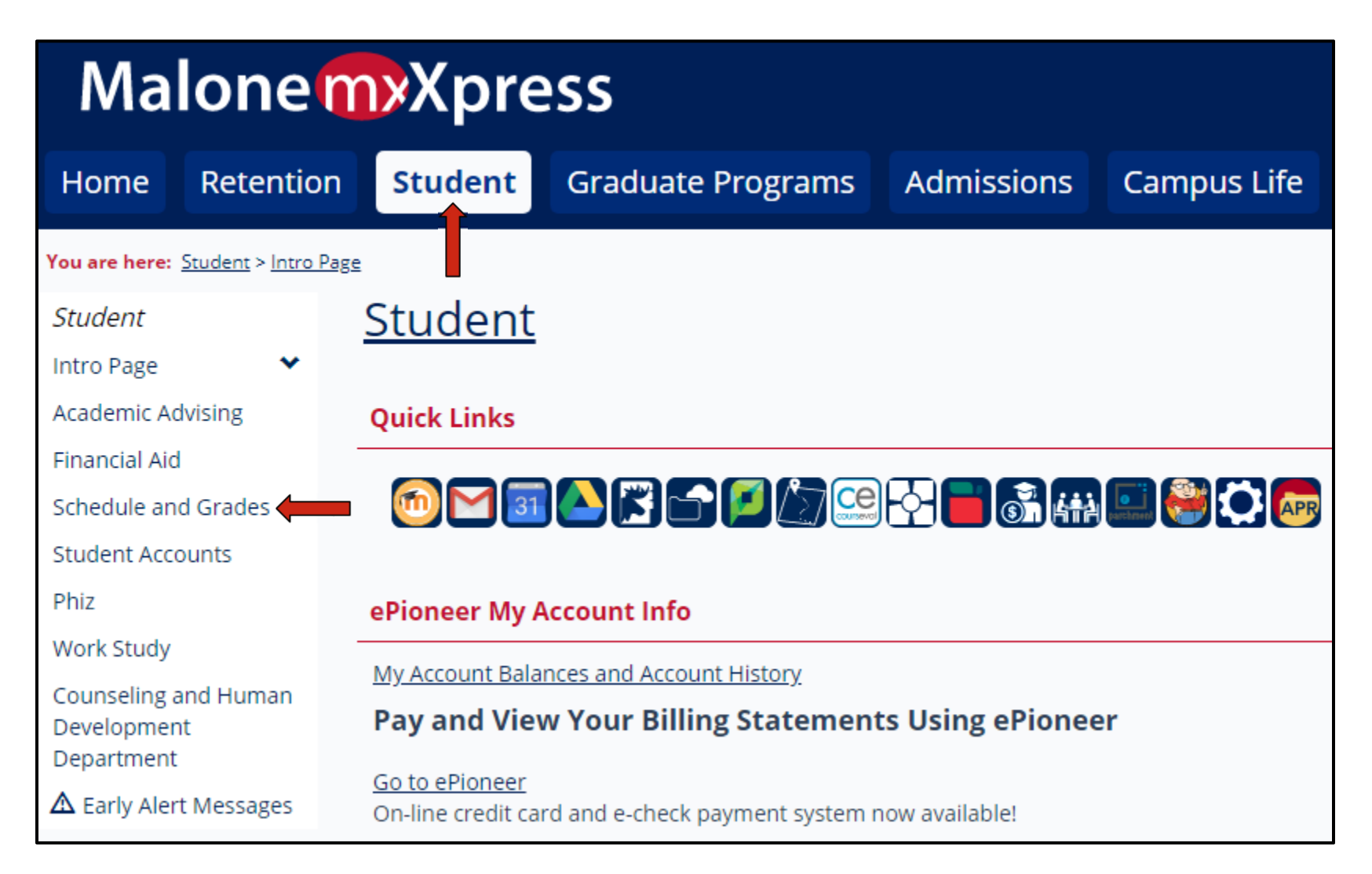

## Select Course Schedules.

| Academic Advising                                 | Student Schedule                                                 |
|---------------------------------------------------|------------------------------------------------------------------|
| Financial Aid                                     | Course Schedule                                                  |
| Schedule and Grades 💙                             | course senedule                                                  |
| Student Accounts                                  |                                                                  |
| Phiz                                              | Fall Semester, 2018 - All Divisions<br>Course Title Meets        |
| Work Study                                        | No Courses to display.                                           |
| Counseling and Human<br>Development<br>Department | Grade Report                                                     |
| ▲ Early Alert Messages                            | Select a term from the dropdown to see the grades for that term. |
|                                                   | Term: Summer Semester, 2018 <b>*</b>                             |
| Quick Links                                       |                                                                  |
| My Pages 💙                                        | <u>View Final Grade Report</u><br>View Midterm Grade Report      |
| 🔗 The Aviso                                       | <u>Hen matern erdde report</u>                                   |
| 🔗 Malone Bookstore                                | Course Schedules                                                 |
| 🔗 Malone Home                                     |                                                                  |
| 🔗 InfoTech Help Desk                              | Add/Drop                                                         |
| 🔗 Library                                         |                                                                  |
| Ø Online Learning     ■                           | Registration Agreement                                           |

Once the correct term has been selected from the drop-down menu, click '**Complete the Registration Agreement form**.' The Registration Agreement must be accepted each term prior to registering.

| Schedule and Grade                                                                                                    | <u>s</u>                                                                                                    |   |
|----------------------------------------------------------------------------------------------------|----------------------------------------------------------------------------------------------------|---|
| Course Schedules - Add/Drop Course                                                                                                    | es                                                                                                    | 0 |
| Add/Drop                                                                                                    |                                                                                                    |   |
| Term: Fall Semester, 2018  Add Period Open / Drop Period Open                                                                                                    |                                                                                                    |   |
| Registration Agreement                                                                                                    |                                                                                                    | _ |
| When registering for classes, the Univer-<br>required to complete the registration ag<br>select YES then Submit to proceed to the<br>to exit the Web Registration. | sity is advancing value to you in the form of educational services. You are<br>greement via the link below to register for courses at Malone. If you agree,<br>a next step in the registration process. If you disagree, Select NO then Submit |   |
| Complete the Registration Agreement                                                                                                    | form                                                                                                    |   |

After reviewing the Registration Agreement, choose your response and click the **Submit** button.

| Course Schedules                                                                                                    | 9                                                                                                    |
|----------------------------------------------------------------------------------------------------|----------------------------------------------------------------------------------------------------|
|                                                                                                    |                                                                                                    |
| Registration Agreement                                                                                                    |                                                                                                    |
| Response to Registration Conditions                                                                                                    |                                                                                                    |
| 1.I understand that I am financially responsible for tuition and fees, room and board if living on car<br>other charges associated with my enrollment (collectively, the "debt"). If my student account beco<br>delinquent upon notification from the University and attempts to collect are unsuccessful, I under<br>account may be referred to the University's collection agency or attorney for collection. I agree to<br>Malone University the fees of any collection agency, which may be based on a percentage at a m<br>1/3% of the debt, and, in addition to said fees, all costs and expenses, including reasonable attor<br>court costs, the University incurs in such collection efforts. I authorize Malone University and its a<br>representatives, attorneys and contractors (including collection agencies) to contact me at the cu<br>future number that I provide, through my cellular phone or other wireless device, home phone a<br>including by way of text and automated telephone dialing equipment or artificial or pre-recorded<br>message, for the purposes of collecting any portion of my financial obligation which is past due. | mpus, and any<br>omes<br>erstand that my<br>o reimburse<br>aximum of 33<br>ney's fees and<br>agents,<br>irrent or any<br>ind email,<br>d voice or text |
| *Required                                                                                                    |                                                                                                    |
| ○ Yes                                                                                                    |                                                                                                    |
| ○ No                                                                                                    |                                                                                                    |
| Submit Cancel                                                                                                    |                                                                                                    |

If your Registration Agreement form was submitted successfully, a message will appear: **Thank you for submitting your Registration Agreement**. You are now ready to add your course selections.

| Schedule                | <u>e and Grades</u>                        |  |
|-------------------------|--------------------------------------------|--|
| Course Schedu           | ules - Add/Drop Courses                    |  |
|                         |                                            |  |
| Thank you               | for submitting your Registration Agreement |  |
| Add/Dron                |                                            |  |
| Ацальтор                |                                            |  |
| Term:<br>Add Period Ope | Fall Semester, 2018  en / Drop Period Open |  |

Search for available courses using the **Course Search** tab. You have the option of searching by the course title, course code, term, department, and/or division. Enter your search criteria and then click the Search button or select **More Search Options**.

| Course Schedules - Add/Drop Courses                                                                                                    |
|----------------------------------------------------------------------------------------------------|
|                                                                                                    |
| Add/Drop                                                                                                    |
| Term: Fall Semester, 2018  Add Period Open / Drop Period Open                                                                                  |
| Add by Course Code Course Search                                                                                                    |
| Title: Begins With  Course Code: Begins With  Term: Fall Semester, 2018 Department: All Division: Graduate Programs Search More Search Options |

A list of courses matching your search criteria will appear. Select the course(s) you would like to register for by clicking the box located to the left of each course and then click the **Add Courses** button. Continue this process until you have added each of your courses.

| Sear                         | Search Results |                      |                                         |                    |               |        |                                       |                              |                  |               |  |  |
|------------------------------|----------------|----------------------|-----------------------------------------|--------------------|---------------|--------|---------------------------------------|------------------------------|------------------|---------------|--|--|
| <u>Searc</u><br><u>Again</u> | <u>h</u> Tern  | n: Fall Semester, 2  | 2018 <b>v</b> Divi                      | ision: Gradu       | iate Pro      | grams  | ▼ Search                              | Other previo<br>still apply. | usly selected se | arch criteria |  |  |
| Add                          | Textbooks      | Course code          | Name                                    | Faculty            | Seats<br>Open | Status | Schedule                              | Credits                      | Begin Date       | End Date      |  |  |
|                              | Ŧ              | <u>COUN 610 01 B</u> | Consult &<br>Advocacy in<br>Sch Counsel | Lacourt,<br>Luis E | 19/25         | Open   | H 6:00 PM-<br>10:00 PM;<br>Main Campu | 3.00<br>s                    | 10/22/2018       | 12/13/2018    |  |  |
| Add                          | Courses        |                      |                                         |                    |               |        |                                       |                              |                  |               |  |  |

If registration for the selected course(s) is successful, a message will appear: **Successfully added to registration record**. An updated schedule will appear at the bottom of the page.

| O Messages                        |                                                                                                    |                     |                                |         |
|-----------------------------------|----------------------------------------------------------------------------------------------------|---------------------|--------------------------------|---------|
| COUN 610 01 B                     | - Successfully added to registration re                                                                                              | ecord.              |                                |         |
| Add by Course                     | Code Course Search                                                                                                    |                     |                                |         |
| Course C<br>T<br>Departm<br>Divis | Title: Begins With  ode: Begins With  coun 610 erm: Fall Semester, 2018 nent: All sion: Graduate Programs Search More Search Options |                     |                                |         |
| Your Schedule                     | -                                                                                                    |                     |                                |         |
| Drop Code                         | Title                                                                                                    | Schedule            | Location                       | Credits |
| COUN 610 (                        | 01 B Consult & Advocacy in Sch Counse                                                                                                | I H 6:00 PM - 10:00 | Main Campus                    | 3.00    |
| <u>COUN 628 (</u>                 | 02 OC B Treat Methods in Clinical/MH Cour                                                                                            | n On Line Course    | General – Online Course Option | 3.00    |
| Drop Course(s)                    |                                                                                                    |                     |                                |         |

If you need to drop a course, select the box located to the left of the course code and then click the **Drop Course(s)** button.

| Drog | Code                    | Title                             | Schedule          | Location                       | Credits |
|------|-------------------------|-----------------------------------|-------------------|--------------------------------|---------|
|      | COUN 610 01 B           | Consult & Advocacy in Sch Counsel | H 6:00 PM - 10:00 | Main Campus                    | 3.00    |
|      | <u>COUN 628 02 OC B</u> | Treat Methods in Clinical/MH Coun | On Line Course    | General – Online Course Option | 3.00    |
| Dro  | p Course(s)             | I                                 |                   |                                |         |

If your course was dropped successfully, a message will appear: **Successfully dropped from registration record**. An updated schedule will appear at the bottom of the page.

| O Messages                                             |                                                                                                    |                    |             |         |                      |
|--------------------------------------------------------|----------------------------------------------------------------------------------------------------|--------------------|-------------|---------|----------------------|
| COUN 628 02 OC B                                       | - Successfully dropped from reg                                                                         | gistration record. |             |         |                      |
| Title<br>Course Code<br>Term<br>Department<br>Division | Begins With  Begins With  Coun 610 Fall Semester, 2018 All Graduate Programs Search More Search Options | ▼<br>5             |             |         |                      |
| Your Schedule                                          | Title                                                                                                   | Schedule           | Location    | Credits | Credit Type          |
| COUN 610 01 B                                          | Consult & Advocacy in Sch Counsel                                                                       | H 6:00 PM - 10:00  | Main Campus | 3.00    | Graduate Scale A - F |
| Drop Course(s)                                         |                                                                                                    |                    |             |         |                      |

To view your schedule, select the **Student** tab. Choose the link titled **Schedule and Grades** located in the left-side navigation bar and then select **Student Schedule**.

| <u>Schedu</u>                                                  | <u>le and Grades</u>                                                                                 |                                                   |  |
|----------------------------------------------------------------|----------------------------------------------------------------------------------------------------|---------------------------------------------------|--|
| Student Sch                                                    | edule                                                                                                |                                                   |  |
| Course Sch                                                     | edule                                                                                                |                                                   |  |
|                                                                |                                                                                                    |                                                   |  |
|                                                                |                                                                                                    |                                                   |  |
| Fall Semester, 201                                             | 8 - All Divisions                                                                                    |                                                   |  |
| Fall Semester, 201<br>Course                                   | 8 - All Divisions<br>Title                                                                           | Meets                                             |  |
| Fall Semester, 201<br>Course<br>COUN 610 01 B                  | 8 - All Divisions<br>Title<br>Consult & Advocacy in Sch Counsel                                      | Meets<br>H -6:00 PM - 10:00                       |  |
| Fall Semester, 201<br>Course<br>COUN 610 01 B<br>COUN 610 01 B | 8 - All Divisions<br>Title<br>Consult & Advocacy in Sch Counsel<br>Consult & Advocacy in Sch Counsel | Meets<br>H -6:00 PM - 10:00<br>H -6:00 PM - 10:00 |  |

Select a term from the drop-down menu and then click **Search.** Once you are able to view the details of your schedule, select the **Printer** icon to print a copy.

| Student                           | Student Schedule - Schedule Details                                                                  |                                               |         |         |         |                    |                      |                            |          |  |  |
|-----------------------------------|----------------------------------------------------------------------------------------------------|-----------------------------------------------|---------|---------|---------|--------------------|----------------------|----------------------------|----------|--|--|
| Course S                          | Course Schedule                                                                                      |                                               |         |         |         |                    |                      |                            |          |  |  |
| Term Data<br>Term: Fall<br>Search | Term Data is only available for current or pre-registered courses. Term: Fall Semester, 2018  Search |                                               |         |         |         |                    |                      |                            |          |  |  |
| Fall Semest                       | er, 2018 - All Divisio                                                                               | ons                                           |         |         | Grading |                    |                      |                            |          |  |  |
| Textbooks                         | Course                                                                                               | Title                                         | Credits | Status  | Туре    | Faculty            | Meets                | Dates                      | Room     |  |  |
| Ŧ                                 | COUN 610 01 B                                                                                        | Consult<br>&<br>Advocacy<br>in Sch<br>Counsel | 3.00    | Current | GR      | Lacourt,<br>Luis E | H<br>6:00 PM - 10:00 | 10/22/2018 -<br>12/13/2018 | MAIN / / |  |  |
| Ŧ                                 | COUN 610 01 B                                                                                        | Consult<br>&<br>Advocacy<br>in Sch<br>Counsel | 3.00    | Current | GR      | Lacourt,<br>Luis E | H<br>6:00 PM - 10:00 | 10/22/2018 -<br>12/13/2018 | MAIN / / |  |  |